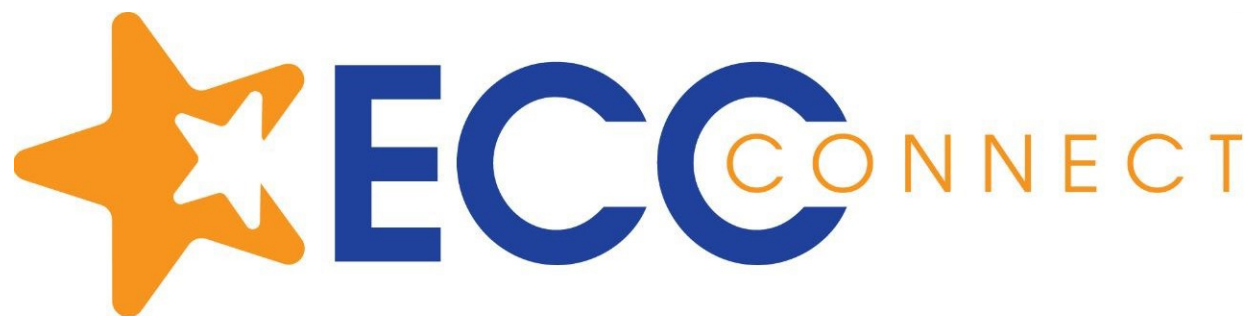

## Accessing Degree Planner to view your Ed Plan through MyECC

- 1. Log into MyECC: https://myecc.elcamino.edu/
- 2. Once you log in, click on the Ed Plan link listed under one of the boxes below:

| REGISTER FOR CLASSES                     | 8 | ACADEMIC PLANNING                           |  |
|------------------------------------------|---|---------------------------------------------|--|
| Search for Classes                       |   | & Ed Plan                                   |  |
| 𝔗 <u>Register Here</u>                   |   | 𝔗 Ask a Question (express advising/drop-in) |  |
| 𝔗 Need Help to Add a Class               |   | Prereq Clearance                            |  |
| & Ed Plan                                |   | & Unit Overload Request                     |  |
| 𝔗 Registration Appointment - Avail May 1 |   | Academic Standing                           |  |
| 𝔗 My Class Schedule                      |   | Make an Appointment with Counseling         |  |
| Prereq Clearance                         |   | Areas of Study                              |  |
| S Repeat Petition                        | - | Admissions & Records Forms                  |  |

3. Once you click on Ed Plan, you will see this page. Click on the **Hamburger Button** (three horizontal lines) in the upper left corner.

| ≡ | My Success Network                                                                                                    |
|---|----------------------------------------------------------------------------------------------------|
| 0 | Welcome to ECC Connect!<br>ANNOUNCEMENTS:<br>Midterm Special Program Grade Checks Report will be open March 18-April 26 |
| 8 | Search services and people                                                                                              |
| Η | low can we help?                                                                                                    |

4. Once you click on the Hamburger Button, it will give you a menu, click on Degree Planner.

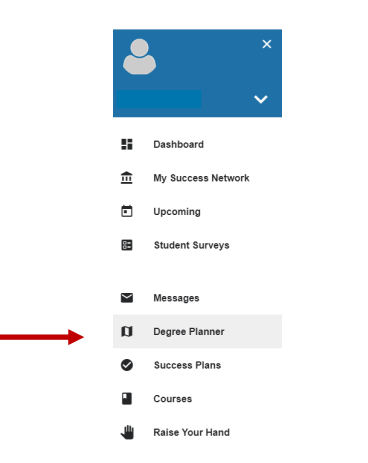

5. When you click on **Degree Planner**, if you have not started or have an approved Ed Plan, you will see this box and can get started on developing your Ed Plan.

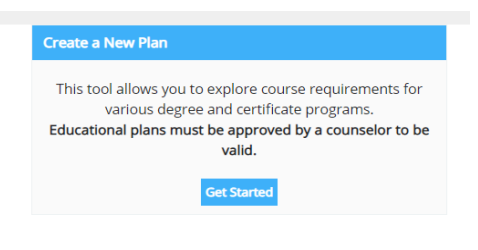

## OR

If you have a counselor-approved Ed Plan, you will have a green check mark on the right side and have the choice to create a new plan.

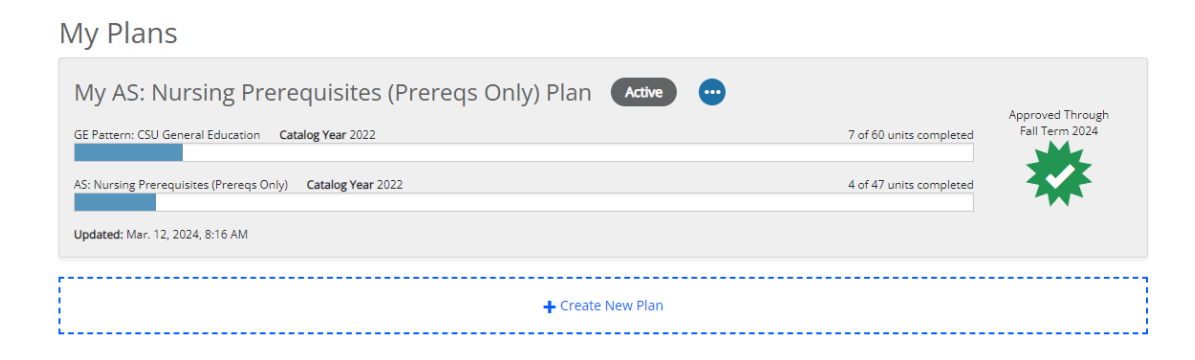

## Click below to view How to Access Degree Planner video:

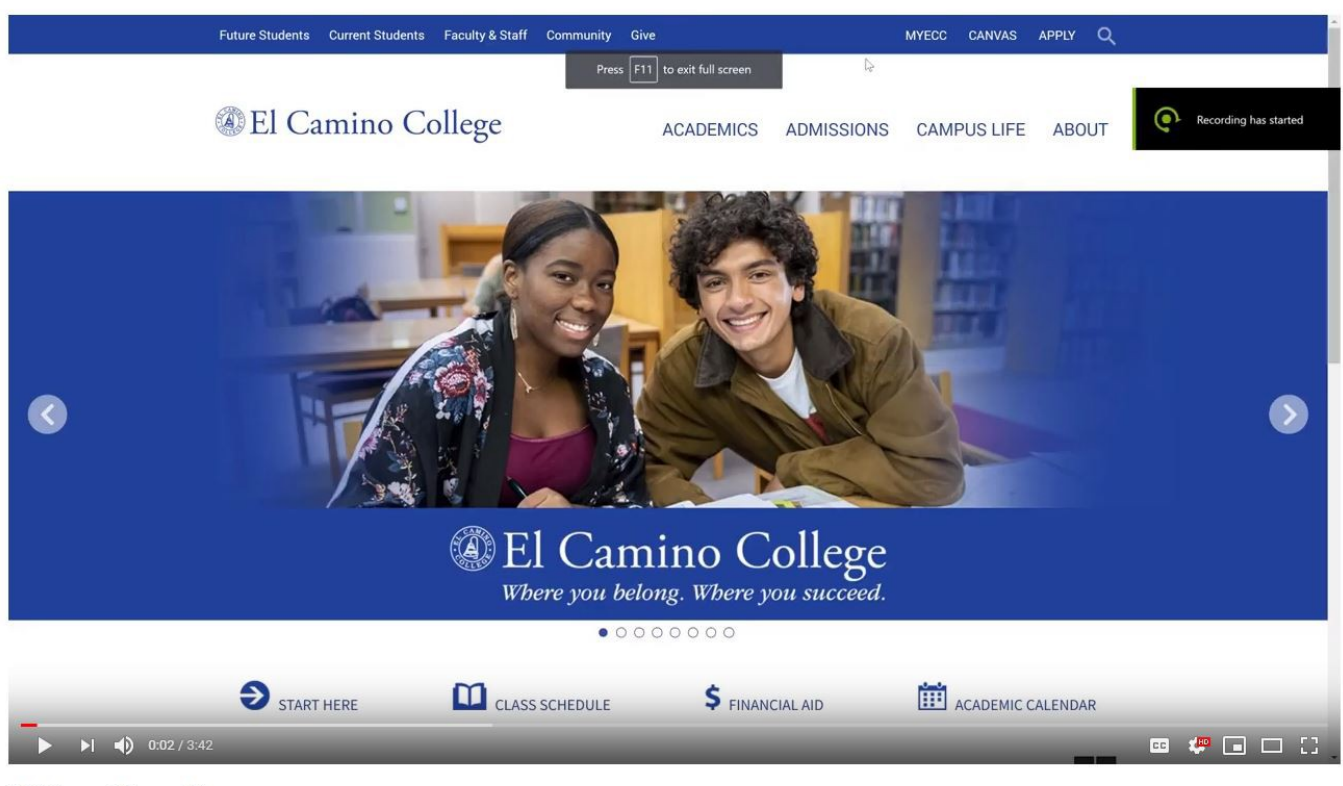

ECC Connect Degree Planner